## Attivazione della licenza

Questa Guida è rivolta agli utenti che hanno richiesto una licenza di assistenza aggiuntiva per una fotocamera digitale Sony. Descrive come attivare la licenza sulla fotocamera.

Attivazione di una licenza

Gestione di licenze

H-615-100-31(1) Copyright 2023 Sony Corporation

Attivazione della licenza

# Attivazione di una licenza

Caricare il file di licenza salvato su una scheda di memoria nella fotocamera e attivare la licenza.

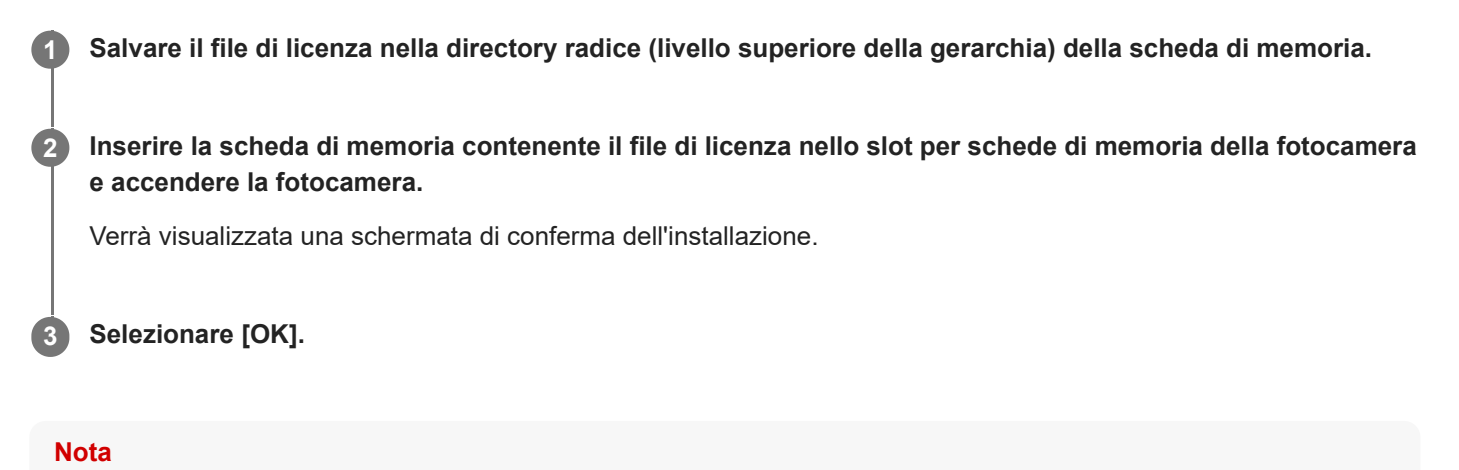

Per ogni fotocamera viene rilasciato un file di licenza. Non è possibile installare un file di licenza per una fotocamera con un numero di serie diverso.

TP1001273869

H-615-100-31(1) Copyright 2023 Sony Corporation

Attivazione della licenza

## Gestione di licenze

È possibile controllare le informazioni per le licenze attivate sulla fotocamera o eliminare le licenze.

**MENU**  $\rightarrow \bigoplus$  (Impostazione)  $\rightarrow$  [Opzione imp.]  $\rightarrow$  [Gestisci licenze]  $\rightarrow$  voce desiderata.

### Dettagli sulle voci del menu

#### Elenco licenze:

Visualizza un elenco di licenze attivate e il numero di giorni di validità. Per eliminare una licenza, selezionare la licenza che si desidera eliminare e premere il pulsante 🗂 (Canc.).

#### Elimina tutto:

Elimina tutte le licenze attivate.

### Nota

- Quando non ci sono licenze attivate, questa voce di menu non viene visualizzata sulla fotocamera.
- Per le licenze perpetue, il numero di giorni di validità non viene mostrato.
- Le licenze attivate non verranno eliminate anche se si inizializza la fotocamera.

H-615-100-31(1) Copyright 2023 Sony Corporation